## Procédure d'utilisation des Patchnames pour Korg KRONOS dans Cubase :

Le fichier de Patchname est disponible dans la rubrique « téléchargement » sur <u>www.audiokeys.net</u>

Pour l'installation de ce fichier, se reporter au manuel utilisateur de Cubase, qui décrit la marche à suivre pour Windows et OSX.

1. Aller dans le menu «Périphériques» et sélectionner «Manageur des Appareils MIDI»

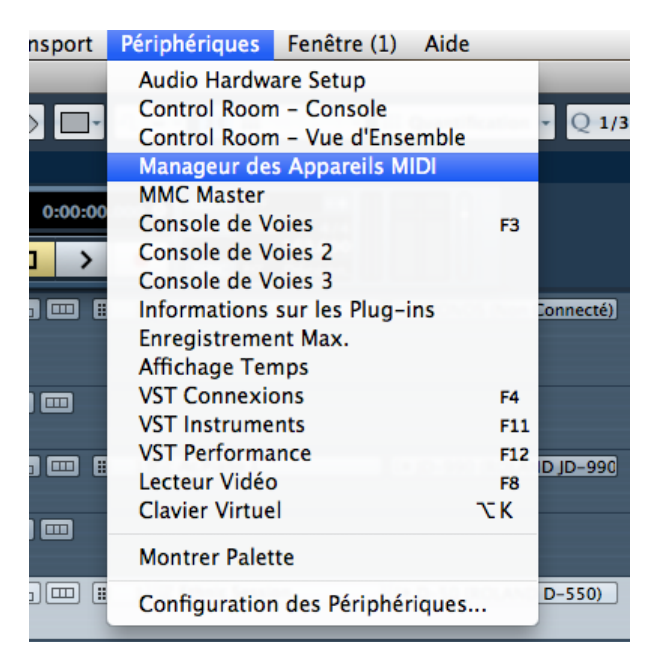

2. Cliquer sur « Installer Appareil »

| 000                         | Manageur des Appareils                     | MIDI                                                         |
|-----------------------------|--------------------------------------------|--------------------------------------------------------------|
| Appareils Installés<br>D-50 | Installer Appareil                         | Ouvrir Périphérique                                          |
| JD-990                      | Enlever Appareil<br>Exporter Configuration | Ajouter Appareil MIDI Scripts Définir Nouveau D-50 CM Device |
| D-50                        | ROLAND D-550 - Sortie                      | JD-990<br>KRONOS<br>KRONOS<br>XG Device                      |
|                             |                                            | Annuler                                                      |

3. Sélectionner le « 1<sup>er »</sup> KRONOS qui correspond en fait à la liste des patchs triés par catégorie, puis cliquer sur « OK »

| Ajouter Appare  | il MIDI |
|-----------------|---------|
| Scripts         |         |
| Définir Nouveau | ^       |
| D-50            |         |
| GM Device       |         |
| JD-990          |         |
| KRONOS          |         |
| KRONOS          |         |
| XG Device       |         |
|                 |         |
|                 |         |
|                 |         |
|                 |         |
|                 |         |
|                 |         |
|                 |         |
|                 |         |
|                 |         |
|                 |         |
|                 |         |
|                 | ×       |
|                 |         |
| Annular         |         |
| Annuler         | UK      |
|                 |         |

4. Donner un nom à ce nouvel appareil. Par exemple « KRONOS Cat » (pour catégorie) puis cliquer sur « OK »

| Entrez l   | e nom de l'appareil MIDI |
|------------|--------------------------|
| KRONOS Cat | Nom                      |
|            | Annuler OK               |
|            |                          |

5. Sélectionner un canal MIDI (sortie) pour ce nouvel appareil

| Manageur des Appareils MIDI |                                                          |  |
|-----------------------------|----------------------------------------------------------|--|
| Appareils Installés<br>D-50 | Installer Appareil Ouvrir Périphérique                   |  |
| JD-990<br>KRONOS Cat        | Enlever Appareil                                         |  |
|                             | Exporter Configuration                                   |  |
|                             | Importer Configuration                                   |  |
| KRONOS Cat                  | Non Connecté Sortie                                      |  |
|                             | ✓ Non Connecté                                           |  |
|                             | MIDI Express 128 Port 1<br>ROLAND JD-990<br>ROLAND D-550 |  |

6. Répéter les étapes 2 à 5 pour le « 2<sup>ème</sup> » KRONOS qui correspond à la liste des patchs triés par banques. Vous devriez arriver à cet écran :

| 00                   | Manageur des Appareils MIDI            |
|----------------------|----------------------------------------|
| Appareils Installés  | Installer Appareil Ouvrir Périphérique |
| JD-990<br>KRONOS Cat | Enlever Appareil                       |
|                      | Exporter Configuration                 |
| <b>▼</b>             | Importer Configuration                 |
| KRONOS Bank          | MIDI Express 128 Port- Sortie          |
|                      |                                        |

## Astuce :

L'installation de ces 2 appareils KRONOS sur le même canal MIDI, offrira, lors de la création d'une piste MIDI, la possibilité d'attribuer « KRONOS Cat » ou « KRONOS Bank » à cette piste.

Cela permettra de sélectionner un son du KRONOS soit dans la liste des catégories, soit dans la liste des

banques...

| - 1 | M S MIDI 1 ● ● R W C ⊑ -                                    |
|-----|-------------------------------------------------------------|
| 2   | MIDI 04       ● ● ● ■ ■ @ □ □ □ □ □ □ □ □ □ □ □ □ □ □ □ □ □ |

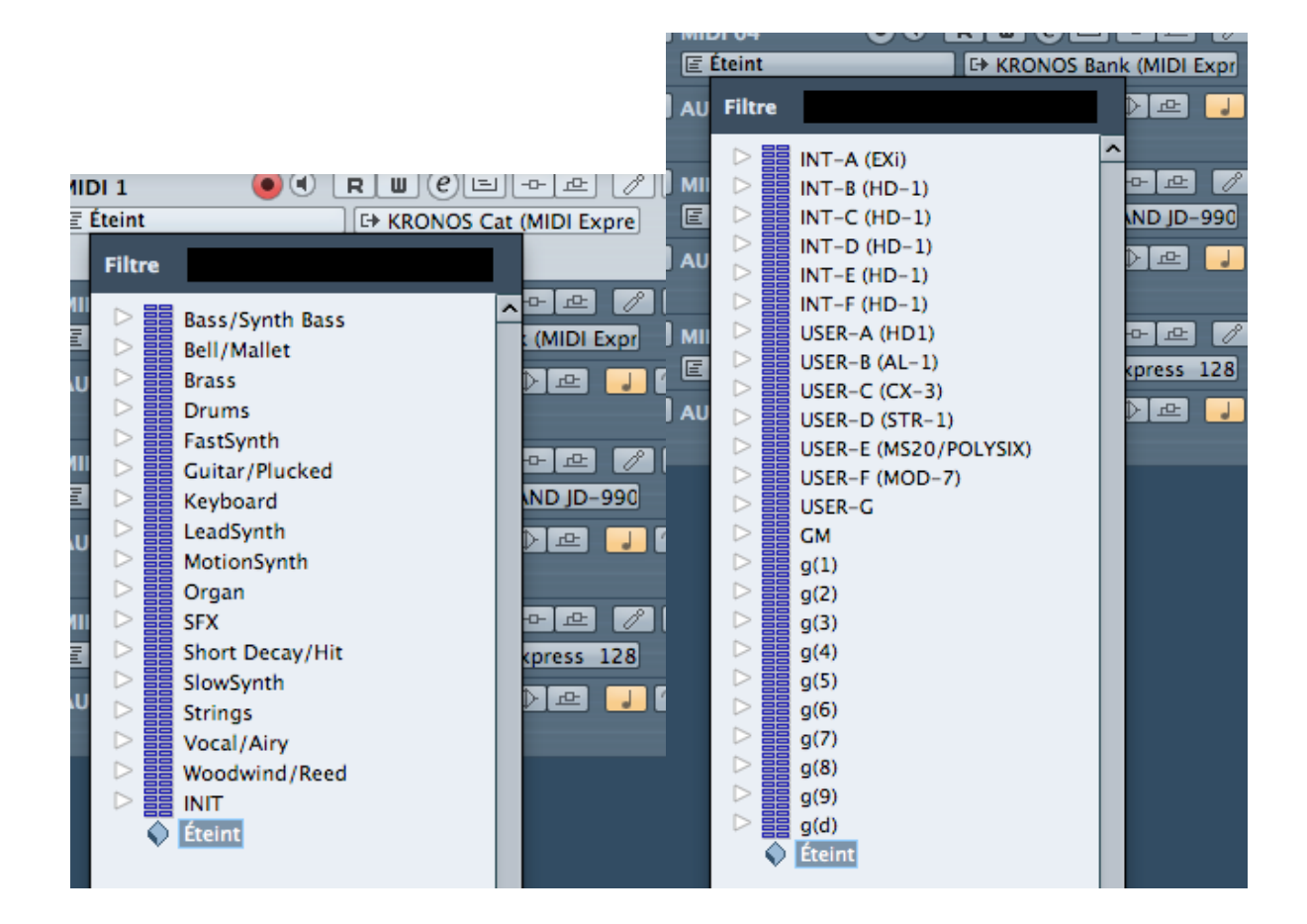